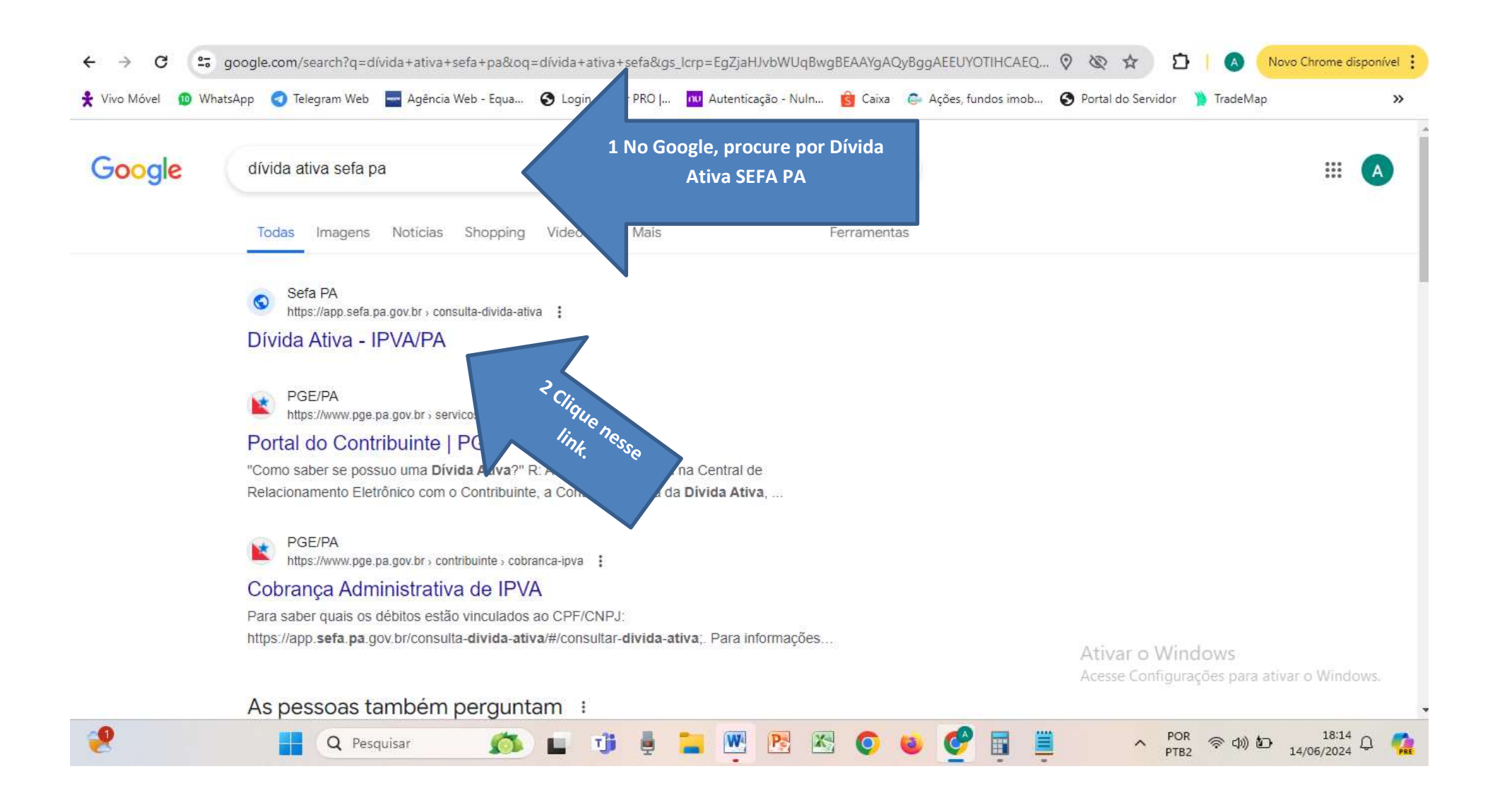

| ← → C 25 app.sefa.pa.gov.br/consulta-divida-ativa/#/                                                                                                    | ☆ D                               | A Novo Chrome disponí                       | vel 🚦 |
|----------------------------------------------------------------------------------------------------|-----------------------------------|---------------------------------------------|-------|
| 🕈 Vivo Móvel 🔟 WhatsApp 🤕 Telegram Web 🔚 Agência Web - Equa 🚱 Login - Clear PRO J 🚾 Autenticação - Nuln 🔞 Caixa 😂 Ações, fundos imob 🌘                                                                                                    | S Portal do Servidor              | 膧 TradeMap                                  | »     |
| = 🐼 PORTAL DE SERVIÇOS<br>SECRETARIA DE ESTADO DA FAZENDA                                                                                                    |                                   | Convidado                                   | C     |
| * >                                                                                                    |                                   |                                             |       |
| Faça aqui sua consulta pública de Dívida Ativa. Clique em AVANÇAR pa       3 Clique em AVANÇAR                                                                                                    |                                   |                                             |       |
| <ul> <li>A ferramenta possibilitará que qualquer cidadão consulte os débitos ativos inscritos na de tiva, utilizando critérios como:</li> <li>Maiores devedores;</li> <li>Natureza do débito;</li> <li>Município de origem dos devedores ou, se de outra unidade da federação;</li> <li>Nome/Razão social;</li> <li>Inscrição Estadual;</li> <li>CNPJ;</li> </ul> |                                   |                                             |       |
| CPF;     Placa do veículo.                                                                                                    |                                   |                                             |       |
| Obs: Não serão divulgados créditos tributários objetos de parcelamento e com suspensão da exigibilidade.                                                                                                    |                                   |                                             |       |
| Legislação vigente<br>Constituição Federal de 1988, promulgada em 5 de outubro de 1988;                                                                                                    | Ativar o Wind<br>Acesse Configura | d <b>ows</b><br>ções para ativar o Windows. |       |
|                                                                                                    |                                   |                                             | *     |

| ← → C ₂ app.sefa.pa.gov.br/consulta-divida-ativa/#/consulta-  | ıltar-divida-ativa                          |                                   | ☆ ひ                                   | A Novo Chrome disponível        |
|---------------------------------------------------------------|---------------------------------------------|-----------------------------------|---------------------------------------|---------------------------------|
| Vivo Móvel 🛛 🔞 WhatsApp 🛛 Ə Telegram Web 🔤 Agência Web - Equa | 🔇 Login - Clear PRO J 🚾 Autenticação - I    | Nuln 👩 Caixa 💿 Ações, fundos imob | 🚱 Portal do Servidor 🏾 📜              | TradeMap >>>                    |
| PORTAL DE SERVIÇOS<br>SECRETARIA DE ESTADO DA FAZENDA         |                                             |                                   |                                       | Convidado 🖸                     |
| ♠ > Parâmetros de Busca                                       |                                             |                                   |                                       |                                 |
| 1 Consulta                                                    | 😰 Resultado consolidad                      | 0                                 | 3                                     | Resultado detalhado             |
| Selecione o tipo de consulta                                  |                                             |                                   |                                       |                                 |
| O Maiores devedores                                           |                                             |                                   |                                       |                                 |
| Detalhada     DETALHADA                                       |                                             |                                   |                                       |                                 |
| Identificação                                                 | ✓ CNPJ base                                 | Denominação/Razão social/Firr     | na/Nome                               |                                 |
| Municipios  Municipios                                        |                                             |                                   | Ativar o Windo<br>Acesse Configuraçõe | WS<br>es para ativar o Windows. |
| Natureza do débito 🔹 Di                                       | <ul> <li>Dívida ativa protestada</li> </ul> |                                   |                                       |                                 |

| ← → C 🖙 app.sefa.pa.gov.br/consulta-divida-ativa/#/consultar-divida- | ativa                            |                                 | ☆ ひ                       | Novo Chrome disponível    |
|----------------------------------------------------------------------|----------------------------------|---------------------------------|---------------------------|---------------------------|
| 쑺 Vivo Móvel 🔞 WhatsApp 🦪 Telegram Web 🔚 Agência Web - Equa 🔇 Login  | - Clear PRO   🚾 Autenticação - N | uln 🔞 Caixa 💿 Ações, fundos ime | ob 🚱 Portal do Servidor 🁔 | TradeMap >>>              |
| PORTAL DE SERVIÇOS<br>SECRETARIA DE ESTADO DA FAZENDA                |                                  |                                 |                           | Convidado 📀               |
| Selecione o tipo de consulta                                         |                                  |                                 |                           |                           |
| O Maiores devedores                                                  |                                  |                                 |                           |                           |
| Detalhada                                                            |                                  |                                 |                           |                           |
|                                                                      |                                  |                                 |                           |                           |
| CNPJ base                                                            | CNPJ base                        | Denominação/Razão social/       | Firma/Nome                |                           |
| CNPJ                                                                 |                                  |                                 |                           |                           |
| CPF 6 No exemplo,                                                    |                                  |                                 |                           |                           |
| Inscrição estadual autuado.                                          |                                  |                                 |                           |                           |
| Placa                                                                | )ívida ativa protestada          |                                 |                           |                           |
| Não sou um robô                                                      |                                  |                                 |                           |                           |
| reCAPTCHA<br>Privacidade - Termos                                    |                                  |                                 | Ativar o Window           | ME                        |
|                                                                      |                                  |                                 | Acesse Configuraçõe       | es para ativar o Windows. |
|                                                                      |                                  |                                 |                           |                           |

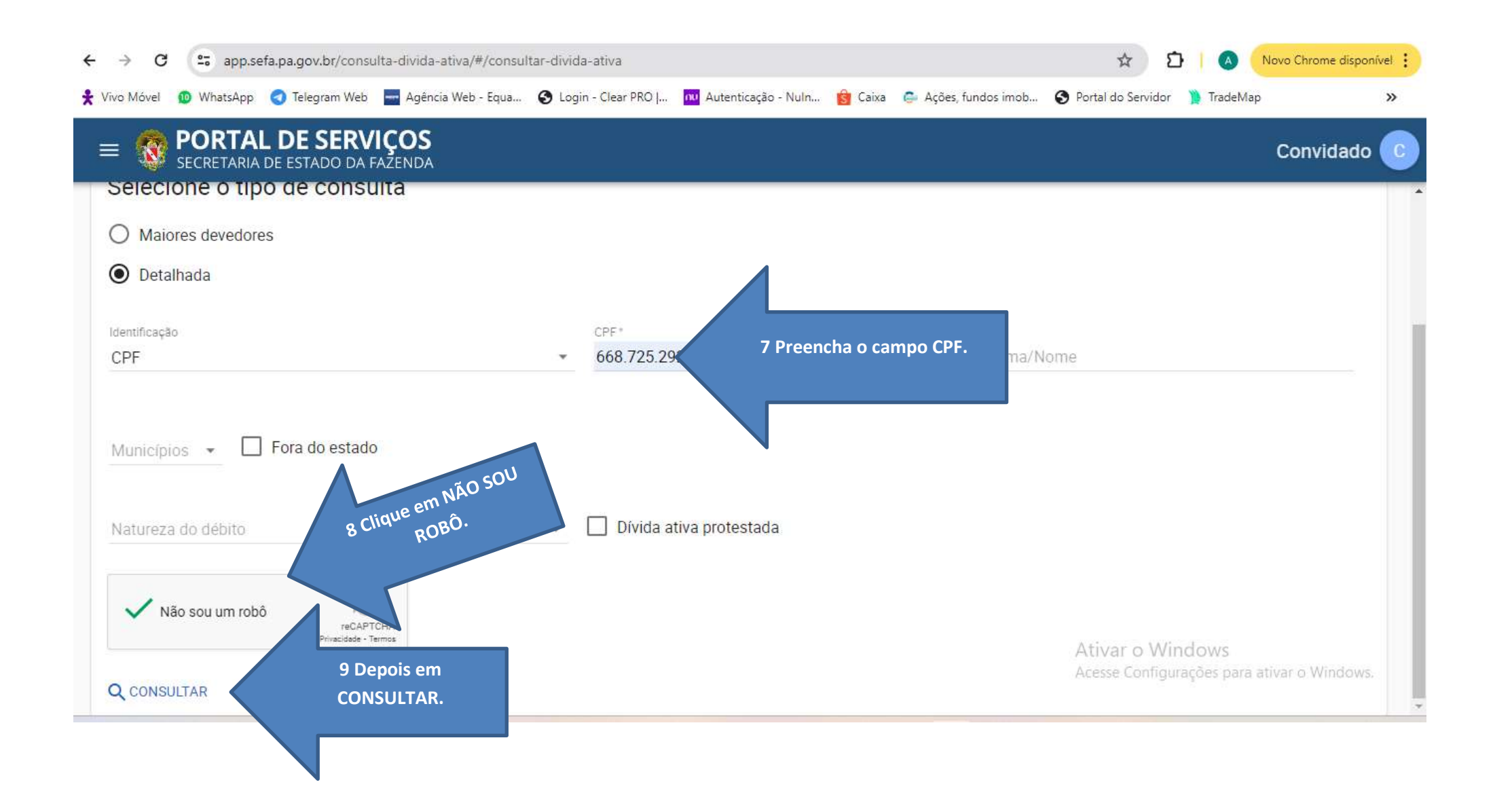

| Consulta                                                               | 2 Resultado consolidado     | 💿 Resultado                                                  |
|------------------------------------------------------------------------|-----------------------------|--------------------------------------------------------------|
| Critérios da pesquisa<br>Tipo de filtro Identificação<br>Detalhada CPF |                             |                                                              |
| Resultado consolidado                                                  |                             |                                                              |
| EXPORTAR                                                               |                             | Filtrar                                                      |
| Dependinanče/Rezile social/Elima/Nome                                  | CPF/CNPJ                    | Quantidade de débitos To                                     |
| O a NOME DO AUTUADO                                                    | CPF DO ΑUTUADO              | 6                                                            |
| Det <sup>I</sup> O Margue                                              |                             | 5.♥ 1-1DE1 K K                                               |
| Deserter and nome do alus                                              | Velor total<br>R\$ 2.717,79 | Ativar o Windows<br>Acesse Configurações para ativar o Windo |

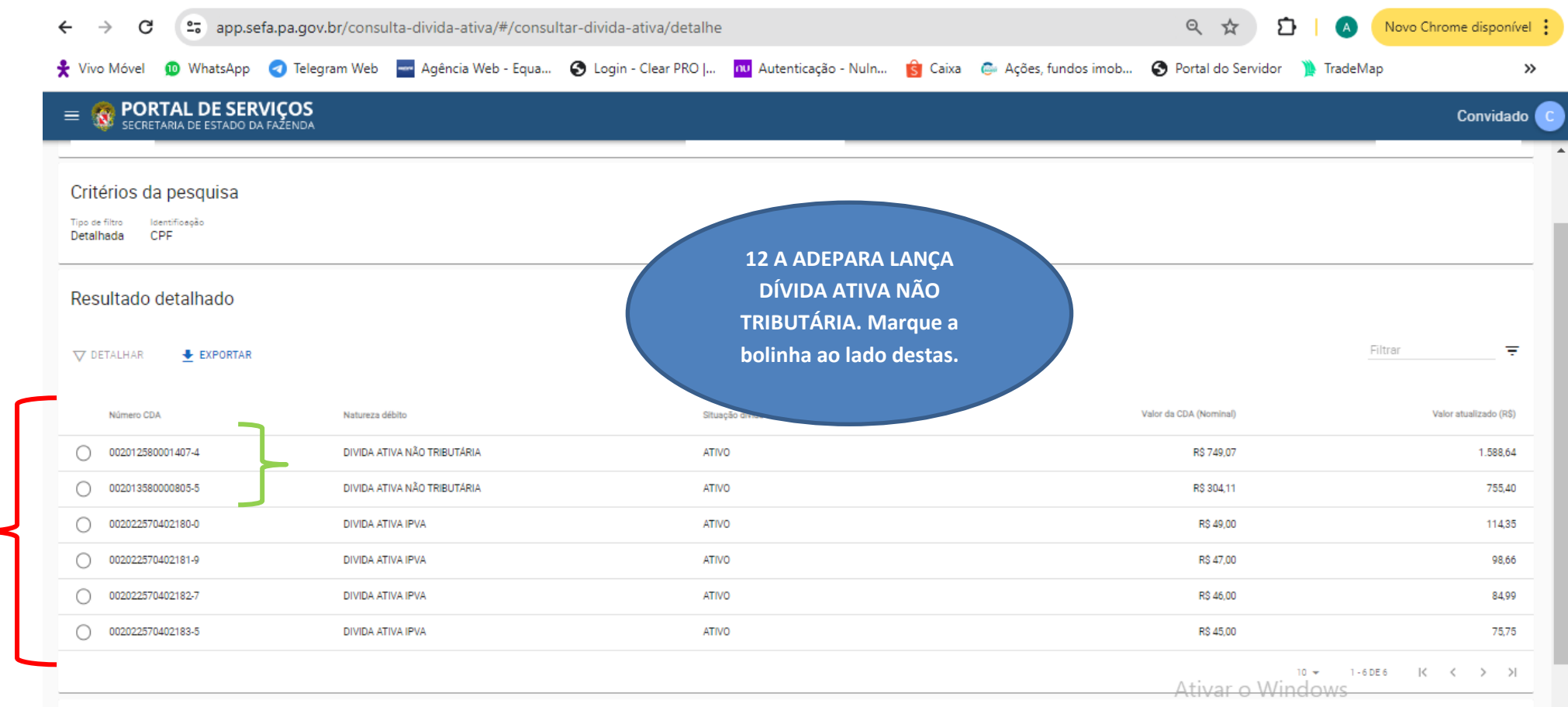

Detalhe do resultado

Acesse Configurações para ativar o Windows.

| ← → C 🖙 app.se                                                                | fa.pa.gov.br/consulta-divida-ativa/#/consul              | tar-divida-ativa/detalhe |                     |         |                      | ० 🕁                    | Ð             | A Nove     | Chrome disponível      |
|-------------------------------------------------------------------------------|----------------------------------------------------------|--------------------------|---------------------|---------|----------------------|------------------------|---------------|------------|------------------------|
| Vivo Móvel 🛛 🔟 WhatsApp                                                       | 🥑 Telegram Web 🛛 🔤 Agência Web - Equa                    | S Login - Clear PRO      | Nutenticação - Nuln | 🛐 Caixa | 😂 Ações, fundos imob | S Portal do Serv       | idor 🎽 Tr     | adeMap     | »                      |
| = 🔞 PORTAL DE SER                                                             | VIÇOS<br>A FAZENDA                                       |                          |                     |         |                      |                        |               |            | Convidado              |
| Critérios da pesquisa<br>Tipo de filtro<br>Detalhada CPF<br>Resultado detalho | 13 Depois de marcar a<br>bolinha, clique em<br>DETALHAR. |                          |                     |         |                      |                        |               | Filtrar    | <del>,</del>           |
| Número CDA                                                                    |                                                          | Situa                    | ção divida ativa    |         |                      | Valor da CDA (Nominal) |               |            | Valor atualizado (R\$) |
| 00201235800001407-4                                                           | DIVIDA ATIVA NÃO TRIBUTÁRIA                              | ATIV                     | 0                   |         |                      | R\$ 749,07             |               |            | 755.40                 |
| 002022570402180-0                                                             | DIVIDA ATIVA IPVA                                        | ATIV                     | -<br>'0             |         |                      | R\$ 49,00              |               |            | 114,35                 |
| 002022570402181-9                                                             | DIVIDA ATIVA IPVA                                        | ATIV                     | 0                   |         |                      | R\$ 47,00              |               |            | 98,66                  |
| 002022570402182-7                                                             | DIVIDA ATIVA IPVA                                        | ATIV                     | 0                   |         |                      | R\$ 46,00              |               |            | 84,99                  |
| 002022570402183-5                                                             | DIVIDA ATIVA IPVA                                        | ATIV                     | 0                   |         |                      | R\$ 45,00              |               |            | 75,75                  |
|                                                                               |                                                          |                          |                     |         |                      | Ativar o               | ™ •<br>Window | 1 - 6 DE 6 |                        |

Detalhe do resultado

| Vivo Móvel 🛛 🔟 V                                               | VhatsApp 🦪 Telegram Web 📑 Agência             | a Web - Equa 🔇 Login - Clear PRO   👊              | Autenticação - Nuln 🎯 Caixa 🛛 🧔 Ações                           | fundos imob 🔇 Portal do Servidor              | 膧 TradeMap     | >                     |
|----------------------------------------------------------------|-----------------------------------------------|---------------------------------------------------|-----------------------------------------------------------------|-----------------------------------------------|----------------|-----------------------|
| SECRETARIA D                                                   | DE SERVIÇOS<br>E ESTADO DA FAZENDA            |                                                   |                                                                 |                                               |                | Convidado             |
| Critérios da pes<br>po de filto - Marmifong<br>letalhada - CPF | quisa                                         | E assim se faz um<br>Inscrito na Dívida           | a pesquisa se um autuado já e<br>Ativa Não Tributária da SEFA - | está<br>- PA.                                 |                |                       |
| Resultado detal                                                | Detalhes                                      |                                                   |                                                                 |                                               | ×              |                       |
| 🗸 DETALHAR 🛛 💆                                                 | Nº incorição estadual<br>-<br>Natureta debito | CRF/CNPJ                                          | Denominspäo/Razžo Sooia//Firms/Name                             |                                               |                |                       |
| Númers CDA                                                     | DIVIDA ATIVA NÃO TRIBUTÁRIA                   | DIVIDA ATIVA NÃO TRIBUTÁRIA No.:<br>2012580001407 | ATIVO                                                           |                                               |                | Valor atualizado (RS) |
| 002012580001407-                                               | Pleas                                         | Número CDA<br>002012580001407-4                   | Municipio<br>REDENCAO - PA                                      | Orgão público<br>ADEPARÁ                      |                | 1.568.64              |
| 002013580000805-                                               | Velar de CDA (Naminel)<br>RS 749,07           | Valor atuslizado (RS)<br>1.588,64                 | Datal Hora da última atualização<br>-                           |                                               |                | 755,40                |
| 002022570402180-                                               | Divide protectade<br>Sim                      | Certório                                          | Periodo de referência<br>08/2011                                | Divide executede<br>Informação não disponível |                | 114,35                |
| 002022570402181-                                               |                                               |                                                   |                                                                 |                                               | E BAIXAR       | 98.66                 |
| 002022570402182-                                               | 7 DIVIDA ATIVA IPVA                           | DVITA                                             |                                                                 | R\$ 45.00                                     |                | 84.99                 |
| 002022570402183-                                               | 5 DIVIDA ATIVA IPVA                           | ATIVO                                             |                                                                 | R\$ 45.00                                     |                | 75,75                 |
|                                                                |                                               |                                                   |                                                                 |                                               | 10 - 1-60ES  K | < > >1                |